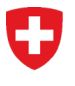

•

Schweizerisches Bundesarchiv BAR Abteilung Informationsüberlieferung

# Merkblatt Änderungen StrucTool Version 2.0

## 1 Ziel und Zweck

Die Benutzeroberfläche hat sich ab Version 2.0.2 von StrucTool geändert. Das vorliegende Merkblatt hält die wichtigsten Änderungen in StrucTool als Übersicht fest.

### 2 Startseite StrucTool

Die Registerkarte, auf der Sie Zugriff auf die Suchmöglichkeiten haben, wurde durch den neuen Button «*Erweiterte Suche*» ersetzt.

|                   |                 | <u>م</u> ۲                               |
|-------------------|-----------------|------------------------------------------|
|                   |                 | ?▼                                       |
|                   |                 | Erweiterte Suche Neue Struktur erstellen |
|                   |                 |                                          |
| Status            | letzte Änderung | letzte Genehmigung                       |
| Bitte wählen      | von 📰 bis 📰     | von 📰 bis                                |
| OS-Aktualisierung | 09.07.2024      | 07.12.2020                               |
| OS-Aktualisierung | 18.06.2024      | 07.12.2020                               |
| OS-Aktualisierung | 11.07.2024      | 03.07.2024                               |

### 3 Struktur-Sicht

#### 3.1 Status der Struktur und Prozessabbildung

Der Status der Struktur wird oben rechts im grünen Feld angezeigt. Wenn die Struktur im Status *«ge-nehmigt»* ist, hat der berechtigte Nutzer die Möglichkeit die Struktur zu aktualisieren.

|                |                  | ?▼       |
|----------------|------------------|----------|
| OS genehmigt 🧃 | Prozessabbildung | : •      |
|                | → OS aktua       | lisieren |

Wenn die Struktur im Status «OS-Aktualisierung» ist, kann der berechtigte Nutzer den nächsten Prozessschritt mittels des Buttons unter der Prozessabbildung auslösen.

|  |                     |                      | ?▼     |
|--|---------------------|----------------------|--------|
|  | OS-Aktualisierung 🥡 | Prozessabbildung     | : •    |
|  |                     | → Freigabe zur Prüfu | ng BAR |

StrucTool Prozessabbildung  $\times$ 1.1.3) <u>Versionsü</u> BAR - O Aktuell nittsaufgaben cen ung von Aktivitäte ützungstätigkeit e Aufgaben (Re Legende: Schritt Ab achnahme@bar.admin.ch Stv. QS Prüfung QS Prüfung

Die «Prozessabbildung» zeigt den ganzen Prozess an und den aktuellen Prozessschritt.

#### 3.2 Import und Export der Struktur

Die Funktionen *«Import»* oder *«Export»* einer Struktur sind durch klicken des Symbols (drei Punkte und Pfeil) ersichtlich.

| Proze | essabbildung     | • |
|-------|------------------|---|
| → Fr  | Import<br>Export |   |

#### 3.3 Oberste Strukturebene

Auf der obersten Strukturebene sind die Metadaten der Struktur und die Verantwortlichkeiten nun in Reiter aufgeteilt.

| Speichern Verwerfen                   |                                        |
|---------------------------------------|----------------------------------------|
| Strukturdaten Verantwortlichkeiten    |                                        |
| Name (Titel des OS) *                 |                                        |
| Aktualisierung 5                      |                                        |
| Status                                | Version / Generation                   |
| OS-Aktualisierung                     | 1.3                                    |
| Datum letzte Genehmigung OS           | Datum letzte Änderung                  |
| 07.12.2020                            | 18.06.2024                             |
| Datum letzter Import in das StrucTool | Datum letzter Export aus dem StrucTool |
| 07.12.2020                            |                                        |
|                                       |                                        |
| Speichern Verwerfen                   |                                        |
| Strukturdaten                         |                                        |
| Aktenbildende Stelle                  |                                        |
| Zuständige Organisation               |                                        |
| BFM - Bundesamt für Neue Medien       |                                        |
| Zuständige Person                     | Stellvertretung                        |
| vorname.nachnahme@amt.admin.ch        | vorname.nachnahme@amt.admin.ch         |
| BAR                                   |                                        |
| Prüfung                               | Stv. Prüfung                           |
| vorname.nachnahme@bar.admin.ch        | vorname.nachnahme@bar.admin.ch         |
| QS Prüfung                            | Stv. QS Prüfung                        |
| vorname.nachnahme@bar.admin.ch        | vorname.nachnahme@bar.admin.ch         |

#### 3.4 Ansichten (Baum, Prüfung, Bewertung, Massenbearbeitung, Eigene Ansicht) und Spaltenauswahl

Sie können zwischen *«Baumansicht»* und *«Tabellenansicht»* mittels der jeweiligen Buttons wechseln. Neben der Baumsicht finden Sie alle weiteren Ansichten in der Tabellenansicht.

| Strukturen                            | Ablieferungen | Organisa |  |  |  |
|---------------------------------------|---------------|----------|--|--|--|
| Strukturen / Aktualisierung 1 (v.1.3) |               |          |  |  |  |
| Baumansicht Tabellenansicht           |               |          |  |  |  |
|                                       | Su            | chen 💌   |  |  |  |

In der Tabellenansicht können Sie vordefinierte Ansichten («*Bewertung*», «*Prüfung*») im Dropdownmenu auswählen, die Spalten der vordefinierten Ansichten individuell anpassen oder auch eigene Ansichten erstellen und speichern. Mittels des Buttons «*Massenbearbeitung*» können berechtigte Nutzer die Metadaten direkt als Tabelle bearbeiten.

| Baumansicht Tabellenansicht    |                          |
|--------------------------------|--------------------------|
| Suchen 👻 💿 Aktuelles Element 🖉 | dmodus Spalten auswählen |
| Titel                          | Bewertung 🖉              |
|                                | Prüfung 🖉                |

Durch klicken des Stift-Symbols können Sie die Spalten in den vordefinierten Ansichten *«Bewertung»* und *«Prüfung»* anpassen. Dies ist auch in der Ansicht *«Massenbearbeitung»* möglich.

| Massenbearbeitung | Spalten auswä | ihlen |  |
|-------------------|---------------|-------|--|
|                   | Bewertung     | Ø     |  |
|                   | Prüfung       | Ø     |  |

Durch klicken des Buttons «*Spalten auswählen*» können Sie die angezeigten Spalten selber auswählen und optional als «*Eigene Ansicht*» speichern und benennen. Die gespeicherten eigenen Ansichten können mit Namen im Dropdownmenu «*Spalten auswählen*» ausgewählt, bearbeitet oder gelöscht werden.

| n auswählen, die in einer Tabellenansicht angezeigt<br>g.<br>päteren Zeitpunkt wieder benutzen möchten, wählen<br>pestehende Einstellungen werden dadurch aber übe<br>nein, nur dieses Mal anwenden | werden sollen. Falls Sie eine Gesamtübersicht<br>Sie "als eigene Ansicht speichern". Die Ansicht st<br>rschrieben.                                                                                                    |
|----------------------------------------------------------------------------------------------------|----------------------------------------------------------------------------------------------------|
| nein, nur dieses Mal anwenden                                                                                                    |                                                                                                    |
| ia als "Figane Ansicht" speichern                                                                                                    |                                                                                                    |
|                                                                                                    |                                                                                                    |
| Namo dor nouon Ansisht                                                                                                    |                                                                                                    |
|                                                                                                    |                                                                                                    |
| Wichtige Metadaten                                                                                                    |                                                                                                    |
| Dossierzeitraum von                                                                                                    | Auswahl lee                                                                                                    |
| Dossierzeitraum bis                                                                                                    | Bemerkung zur Bewertung Anbietepflichte                                                                                                    |
| Eröffnungsdatum Dossier                                                                                                    | Stelle                                                                                                    |
| Abschlussdatum Dossier                                                                                                    | Bundesarchiv (4 Spalten auswählen)                                                                                                    |
| Letzter Dossierzuwachs                                                                                                    | Bemerkung zur Bewertung Bundesarchiv                                                                                                    |
| Verweis                                                                                                    | Archivwurdigkeit Resultat (3 Spalten<br>auswählen)                                                                                                    |
| Gliederung                                                                                                    | Kommentar Bewertung                                                                                                    |
| Beschreibung Position / Dossier (2 Spalten                                                                                                    |                                                                                                    |
| auswählen)                                                                                                    | Strukturelle Prüfung                                                                                                    |
| Kommentar Metadaten                                                                                                    | Kommentar Strukturelle Prüfung                                                                                                    |
| Dossierbildung                                                                                                    |                                                                                                    |
| Zusatzkomponentenart                                                                                                    | Aktuelle Audit-Information                                                                                                    |
| Beschreibung Dossierbildung                                                                                                    | auswählen)                                                                                                    |
| Bewertung                                                                                                    |                                                                                                    |
|                                                                                                    | Beschreibung Position (1 Spalten auswähle                                                                                                    |
|                                                                                                    |                                                                                                    |
|                                                                                                    | <ul> <li>Wichtige Metadaten</li> <li>Dossierzeitraum von</li> <li>Dossierzeitraum bis</li> <li>Eröffnungsdatum Dossier</li> <li>Abschlussdatum Dossier</li> <li>Letzter Dossierzuwachs</li> <li>Verweis</li> <li>Standort</li> <li>Gliederung</li> <li>Beschreibung Position / Dossier (2 Spalten<br/>auswählen)</li> <li>Kommentar Metadaten</li> <li>Dossierbildung</li> <li>Zusatzkomponentenart</li> <li>Beschreibung Dossierbildung</li> <li>Bewertung</li> </ul> |

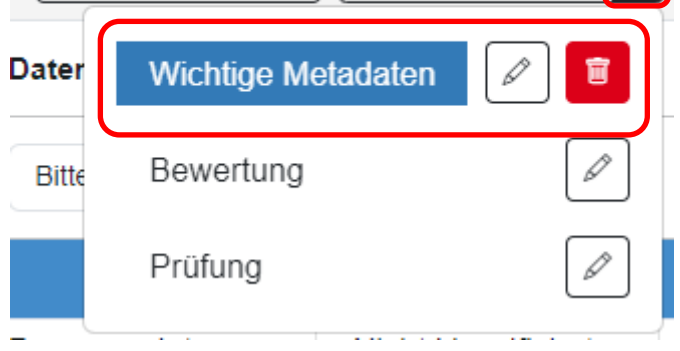

Dies ist auch in der Ansicht «Massenbearbeitung» möglich

#### 3.5 Detailbereich vergrössern und verkleinern

Im Detailbereich der Metadaten werden jeweils die Metadaten zu einem angeklickten Element aus der Struktur angezeigt.

Sie können die Grösse dieses Bereichs mit der Maus anpassen und den Detailbereich ganz «wegschieben». Klicken Sie auf die doppelten vertikalen Linien zwischen den Bereichen und halten Sie die Maus im Stand «geklickt». Nun können Sie den Bereich vergrössern (verschieben nach links) oder verkleinern (verschieben nach rechts).

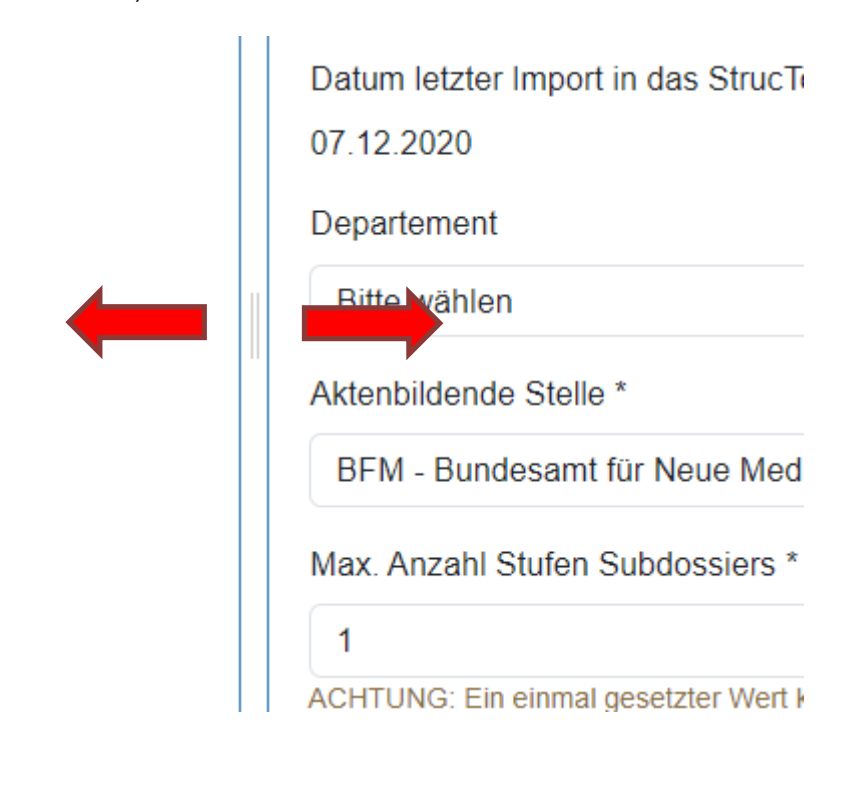

#### 3.6 Metadaten zu den Strukturelementen

Die Anzeige der Metadaten zu einem ausgewählten Strukturelement ist abhängig von der Stufe des Elements in der Struktur: Es werden nur die relevanten Metadaten angezeigt. Die Metadaten sind in Reiter aufgeteilt.

Auf Stufe Position (Hauptgruppe oder Gruppe) sind die Metadaten in den Reitern «*Strukturdaten»*, «*Metadaten»* und «*Fachanwendungen / aut. Ablagen»* aufgeteilt.

| A Aktualisierung 1                                  | Strukturdaten Metadaten Fachanwendungen / auf. Ablagen |
|-----------------------------------------------------|--------------------------------------------------------|
| 00 Allgemeines ddddd                                | Positionsnummer                                        |
| 01 Erarbeitung rechtliche Grundlagen                | 0                                                      |
| VII Allgemeines                                     | Titel * 🕕                                              |
| 010.0 Allgemeines                                   | Führung und Querschnittsaufgaben                       |
| 010.1 Rechtsgutachten amts- oder themenübergreifend | Federführende Organisationseinheit *                   |
| 010.9 Verschiedenes                                 | Dieses Metadatum wurde angepasst                       |
| 011 Eidgenössisches Recht                           |                                                        |
| 012 Kantonales Recht                                |                                                        |
| 13 Internationales Recht                            | 10                                                     |

Auf Stufe Rubrik kommen zwei weitere Reiter dazu: «Dossierbildung» und «Archivwürdigkeit».

| ▼ Å Aktualisierung 1<br>▼ 📑 0 Führung und Querschnittsaufgaben | i ( | Strukturdaten   | Metadaten      | Dossierbildung | Fachanwendungen / aut. Ablagen | Archiwürdigkeit   |
|----------------------------------------------------------------|-----|-----------------|----------------|----------------|--------------------------------|-------------------|
| ▶ 🔢 00 Allgemeines ddddd                                       |     | Positionsnumme  | er 🛈           |                |                                | Status Position 🕕 |
| ▼ 📒 01 Erarbeitung rechtliche Grundlagen                       |     | 011             |                |                |                                |                   |
| O10 Allgemeines                                                |     | Titel * 🕕       |                |                |                                |                   |
| 010.0 Allgemeines                                              |     | Eidgenössisch   | nes Recht      |                |                                |                   |
| 010.1 Rechtsgutachten amts- oder themenübergreifend            |     | Federführende ( | Organisationse | einheit * 🕕    |                                |                   |
| 010.1-2019 Gesetz                                              |     | Fachberatung    |                |                |                                |                   |
| 010.9 Verschiedenes                                            |     | Gliadaruna 🔒    |                |                |                                |                   |
| ▼ 011 Eidgenössisches Recht                                    |     | 10              |                |                |                                |                   |
| 011-BGA Bundesgesetzt für Archivierung AAAAA                   |     | 10              |                |                |                                |                   |

Metadatenfelder, die mit der Farbe grau hinterlegt sind, können in dem ausgewählten Reiter nicht bearbeitet werden. Sie werden angezeigt, weil sie im Kontext relevant sind. Zur Bearbeitung dieser Metadaten wechseln Sie bitte in die zutreffende Registerkarte oder Reiter.

Beispiel Datenfeld *«Beschreibung Position»* auf Ebene Rubrik. Dieses Datenfeld wird im Reiter *«Fach-anwendungen / aut. Ablagen»* angezeigt und ist grau hinterlegt.

| Strukturdaten                   | Metadaten                      | Dossierbildung                       | Fachanwendungen / aut. Ablagen                                        | Archivwürdigkeit                                                                                                    |
|---------------------------------|--------------------------------|--------------------------------------|-----------------------------------------------------------------------|----------------------------------------------------------------------------------------------------|
| Geschäfte in Fa                 | chanwendung                    | / autorisierter Abl                  | age * 🕕                                                               |                                                                                                    |
| 🔾 Ja 💿 Nein                     |                                |                                      |                                                                       |                                                                                                    |
| Standort 🕕                      |                                |                                      |                                                                       |                                                                                                    |
| Beschreibung P                  | osition 🚺                      |                                      |                                                                       |                                                                                                    |
| Es geht nicht u<br>Zusatzkompor | im Dokumenta<br>iente der SR-N | ation der Rechtsg<br>Nummer gebildet | rundlagen sondern um Gesetzgebu<br>werden. Möglichkeit besteht, in Ge | ingsprozesse (z.B. Revisionen). Hier können beispielsweise Seriendossiers mit<br>setze für das Amt und ämterübergreifend zusätzlich zu trennen. |
|                                 |                                |                                      |                                                                       |                                                                                                    |

Zur Bearbeitung der «Beschreibung Position» wechseln Sie bitte in den Reiter «Strukturdaten».

| Strukturdaten Dossierbildung Fachanwendungen / aut. Ablagen                                                                                           | Archivwürdigkeit                                                                                                    |
|----------------------------------------------------------------------------------------------------|----------------------------------------------------------------------------------------------------|
| Positionsnummer 1                                                                                                    | Status Position 1                                                                                                    |
| 011                                                                                                    |                                                                                                    |
| Titel * 1                                                                                                    |                                                                                                    |
| Eidgenössisches Recht                                                                                                    |                                                                                                    |
| Federführende Organisationseinheit * 🜒                                                                                                    |                                                                                                    |
| Fachberatung                                                                                                    | ~                                                                                                    |
| Gliederung 1                                                                                                    |                                                                                                    |
| 10                                                                                                    | ~                                                                                                    |
| Beschreibung Position 0                                                                                                    |                                                                                                    |
| Es geht nicht um Dokumentation der Rechtsgrundlagen sondern um Gesetzgebu Zusatzkomponente der SR-Nummer gebildet werden. Möglichkeit besteht, in Ges | ngsprozesse (z.B. Revisionen). Hier können beispielsweise Seriendossiers mit<br>etze für das Amt und ämterübergreifend zusätzlich zu trennen. |

#### 3.7 Erstellen und Verschieben von Strukturelementen

Element-Aktionen (neue Positionen hinzufügen, kopieren oder löschen; Dossiers auf Rubrikebene hinzufügen) führen Sie neu in allen Ansichten (inkl. Tabellenansicht) mit einem Rechtsklick der Maustaste aus.

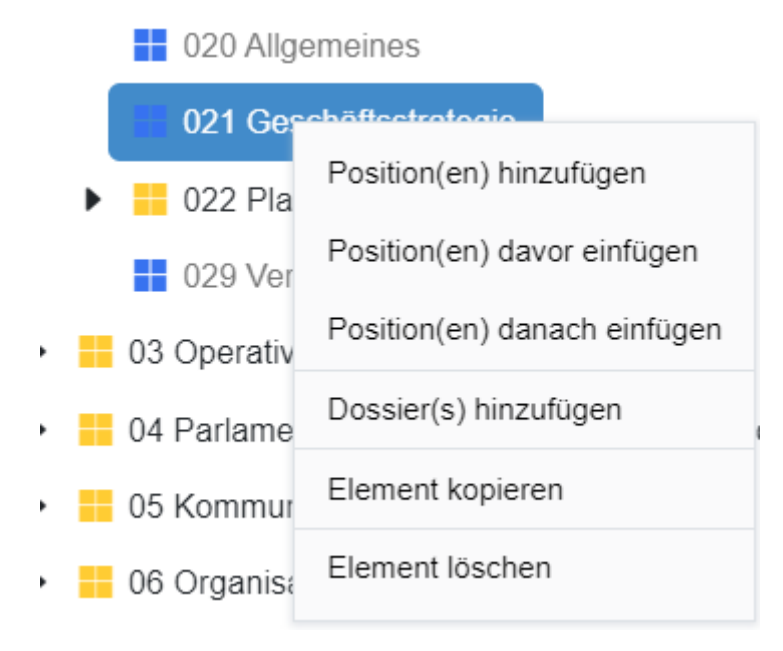

Beim Hinzufügen von Positionen und Dossiers haben Sie die Möglichkeit, im gleichen Modalfenster weitere Positionen oder Dossiers anzulegen, indem Sie auf *«Weitere Position hinzufügen»* bzw. *«Weiteres Dossier hinzufügen»* klicken.

| Position(en) hinzufügen              |                             | ×                    |
|--------------------------------------|-----------------------------|----------------------|
| Titel *                              |                             |                      |
| Federführende Organisationseinheit * |                             |                      |
| CC GEVER                             |                             | ~                    |
|                                      | Weitere Position hinzufügen |                      |
|                                      |                             | Bestätigen Abbrechen |

Positionen verschieben Sie in der Baumsicht mit der Maustaste, indem Sie auf ein Strukturelement klicken und die Position am gewünschten Ort verschieben (Drag&Drop).

- Aktualisierung 2
  - Führung und Querschnittsaufgaben
  - 1 Support und Ressourcen
  - Z Förderung und Begleitung von Aktivitäten im Bereich neue Medien

|   | 20 Allgemeines                                                                 |
|---|--------------------------------------------------------------------------------|
|   | 21 Grundlagen zur Förderung und Begleitung erarbeiten                          |
|   | 22 Duchführung von Aktivitäten myBereich neue Medien                           |
|   | 21 Grundlagen zur Förderung und Begleitung erarbeiten                          |
|   | 23 Förderung von Aktivitäten im Bereich neue Medien (materiell und finanziell) |
|   | 29 Verschiedenes                                                               |
| ► | 3 Beratungs- und Unterstützungstätigkeit im Bereich neue Medien                |

- \_\_\_\_
- 4 Ausbildung und Prävention im Bereich neue Medien
- 9 Verschiedenes, Weitere Aufgaben (Reserve)

#### 3.8 Kommentare

Auf Stufe Rubrik können Kommentare für die Reiter «*Strukturdaten*», «Metadaten» und «*Archivwürdig-keit*» individuell erfasst werden. Sie können auf einen Kommentar antworten. Die Kommentare werden in einem Chat-Verlauf (Thread) angezeigt

| Speichern Verwerfen                                                                                       |                                                                                      |
|----------------------------------------------------------------------------------------------------|--------------------------------------------------------------------------------------|
| Strukturdaten Metadaten Dossierbildung Fachanwendungen / aut. Ablagen                                     | Archivwürdigkeit                                                                     |
| Zugriffsrechte                                                                                            | Datenschutz 🕕                                                                        |
| Amt Schreiben v                                                                                           | Besonders schützenswerte Personendaten oder Persönlichkeitsprofile v                 |
|                                                                                                    | Der Wert "Zugriffsrechte" ist bei dieser Wahl zu überprüfen und ggf. anzupassen!     |
| Klassifizierungskategorie 🗿                                                                               | Aufbewahrungsfrist (in Jahren) 🕕                                                     |
| Nicht klassifiziert v                                                                                     | 80 ~                                                                                 |
| Öffentlichkeitsstatus Zugangsgesuch 0                                                                     | Öffentlichkeitsstatus Begründung 0                                                   |
| Aufgeschoben v                                                                                            |                                                                                      |
| Der Wert "Öffentlichkeitsstatus Begründung" ist bei dieser Wahl zu überprüfen und ggf.<br>anzupassen!     |                                                                                      |
| Schutzfristkategorie 🕕                                                                                    | Schutzfristdauer (in Jahren) 🜒                                                       |
| Bitte wählen 🗸                                                                                            |                                                                                      |
| Kommentar Metadaten<br>Ralph Bassfeld (BV)                                                                | 24.07.2024, 11:50:22                                                                 |
| Besonders schützenswerte Personendaten müssen auch durch Einschränkung<br>Zugriffsrechte entsprechend an. | der Zugriffsrechte vor unberechtigte Zugriffe geschützt werden. Bitte passen Sie die |
| Antworten Als erledigt markieren                                                                          |                                                                                      |
| Ralph Bassfeld (BV)                                                                                       | 24.07.2024, 11:51:01                                                                 |
| Vielen Dank für den Hinweis. Wir werden den Zugriff einschränken.                                         |                                                                                      |
| Bearbeiten Antworten Als erledigt markieren                                                               |                                                                                      |
| Ältere Kommentare verbergen                                                                               | Kommentar erfassen                                                                   |

Kommentare können Sie *«als erledigt markieren»* und *«ältere Kommentare verbergen»*. Beide Aktionen können rückgängig gemacht werden.

| Speichern Verwerfen                                                                                   |                                                                                  |  |  |  |
|----------------------------------------------------------------------------------------------------|----------------------------------------------------------------------------------|--|--|--|
| Strukturdaten Metadaten Dossierbildung Fachanwendungen / aut. Ablagen                                 | Archivwürdigkeit                                                                 |  |  |  |
| Zugriffsrechte                                                                                        | Datenschutz 🚺                                                                    |  |  |  |
| Bereich sensitiv ~                                                                                    | Besonders schützenswerte Personendaten oder Persönlichkeitsprofile               |  |  |  |
|                                                                                                    | Der Wert "Zugriffsrechte" ist bei dieser Wahl zu überprüfen und ggf. anzupassen! |  |  |  |
| Klassifizierungskategorie 1                                                                           | Aufbewahrungsfrist (in Jahren) 🕕                                                 |  |  |  |
| Nicht klassifiziert ~                                                                                 | 17 ~                                                                             |  |  |  |
| Öffentlichkeitsstatus Zugangsgesuch 0                                                                 | Öffentlichkeitsstatus Begründung ()                                              |  |  |  |
| Aufgeschoben                                                                                          |                                                                                  |  |  |  |
| Der Wert "Öffentlichkeitsstatus Begründung" ist bei dieser Wahl zu überprüfen und ggf.<br>anzupassen! |                                                                                  |  |  |  |
| Schutzfristkategorie 🕕                                                                                | Schutzfristdauer (in Jahren) 🕕                                                   |  |  |  |
| Bitte wählen v                                                                                        |                                                                                  |  |  |  |
| Kommentar Metadaten                                                                                   |                                                                                  |  |  |  |
| Ralph Bassfeld (BV)                                                                                   | 24.07.2024, 11:08:03                                                             |  |  |  |
| Vielen Dank für den Hinweis. Wir haben nun den Zugriff eingeschränkt.                                 |                                                                                  |  |  |  |
| Bearbeiten Antworten Als nicht erledigt markieren                                                     |                                                                                  |  |  |  |
| Alle anzeigen                                                                                         | Kommentar erfassen                                                               |  |  |  |

#### 3.9 Versionsübersicht und -vergleich

Sie erhalten eine Übersicht der Versionen einer Struktur beim Klicken von «Versionsübersicht».

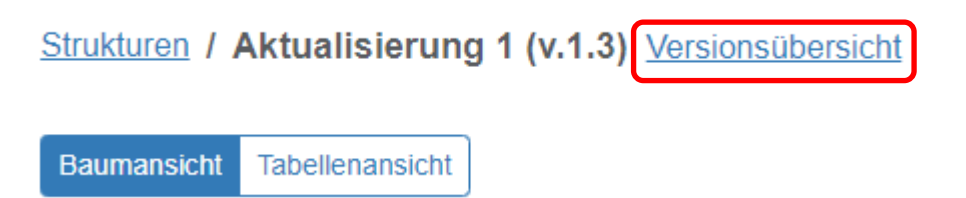

Bei der Anzeige der Änderungen zwischen zwei Versionen sind die Änderungen pro Strukturelement gruppiert und die Positionsnummer wird angezeigt.

Strukturen / Aktualisierung 1 (v.1.0 - v.2.0) Aktuelle Version Baumansicht Tabellenansicht O Aktuelles Element <sup>2</sup> Aufklappen 23 Vollbildmodus Aktualisierung 1 Änderungen × 📒 0 Führung und Querschnittsaufgaben Ð 0 1 Support und Ressourcen 2 Förderung und Begleitung von Aktivitäten im Bereich neue Medien 21 Medien wirksam einsetzen Element-Bewertung geändert 20 Allgemeines Kommentar erfasst 21 Medien wirksam einsetzen Dossierbildung geändert 22 Duchführung von Aktivitäten im Bereich neue Medien Details bearbeitet 29 Verschiedenes Element hinzugefügt ausblenden 📒 3 Beratungs- und Unterstützungstätigkeit im Bereich neue Medien ► 220 Allgemeines 4 Ausbildung und Prävention im Bereich neue Medien · Element-Bewertung geändert 9 Verschiedenes, Weitere Aufgaben (Reserve) Dossierbildung geändert ausblenden

#### 3.10 OS prüfen

Bei der Erarbeitung eines Ordnungssystems kann in den Phasen *«Struktur erarbeiten», «Struktur prü-fen»* und *«Qualitätssicherung Struktur»* überprüft werden, ob alle erforderlichen Metadaten erfasst worden sind. Dies sind folgende Metadaten:

- Zugriffsrechte
- Datenschutz
- Federführende Organisationseinheit
- Öffentlichkeitsstatus Zugangsgesuch
- Schutzfristkategorie

- Zusatzkomponentenart
- Beschreibung Dossierbildung

Zur Prüfung der Metadaten drücken Sie den Button «OS prüfen». In der «Prüfliste» sind die Positionen aufgezeigt bei denen Metadaten fehlen.

| Baumansicht Tabellenansicht OS prüfer                                                                                                    |                                                                                                    |
|----------------------------------------------------------------------------------------------------|----------------------------------------------------------------------------------------------------|
| Suchen -                                                                                                    | $ ( \begin{tabular}{ll} \hline \end{tabular} \bullet \\ \hline \end{tabular} \bullet \\ \hline$ |
| Prüfliste       ×         ■ 00 Allgemeines          • Zusatzkomponentenart fehlt          • Dossierbildung nicht vollständig                                                                            | <ul> <li>OS Erarbeitung Test 1</li> <li>0 Führung und Querschnittsaufgaben</li> <li>1 Support und Ressourcen</li> <li>2 Kernaufgabe des Amtes</li> </ul>                                                                                                    |
| <ul> <li>Detailmetadaten nicht vollständig</li> <li>010 Allgemeines</li> <li>Zusatzkomponentenart fehlt</li> <li>Dossierbildung nicht vollständig</li> <li>Detailmetadaten nicht vollständig</li> </ul> | <ul> <li>3 Kernaufgabe des Amtes</li> <li>4 Kernaufgabe des Amtes</li> <li>9 Verschiedenes, weitere Aufgaben (Reserve)</li> </ul>                                                                                                    |
| <ul> <li>019 Verschiedenes</li> <li>2usatzkomponentenart fehlt</li> <li>Dossierbildung nicht vollständig</li> <li>Detailmetadaten nicht vollständig</li> </ul>                                          |                                                                                                    |

Im Status «OS genehmigt» ist eine Prüfung der Metadaten und der Bewertungsdaten möglich.

# 4 Ablieferungen

#### 4.1 Gefilterte Metadaten initial anzeigen

Beim Verzeichnen von Dossiers werden in der Regel nicht alle Metadaten benötigt. Die meist benutzten Metadaten werden standardmässig angezeigt. Die vollständige Metadatensicht kann mittels des Buttons *«Alle Metadaten anzeigen»* eingeblendet werden.

|                        | In Bearbeitung abliefernde Stelle () Prozessabbildung |
|------------------------|-------------------------------------------------------|
|                        | ightarrow Zur Prüfung BAR                             |
| Speichern Verwerfen    | 1987/2                                                |
| Positionsnummer 👔      | Zusatzkomponente 🕕                                    |
| 22                     | A                                                     |
| Titel 🜒                |                                                       |
| Dossier                |                                                       |
| Beschreibung (Darin) 🚯 |                                                       |
|                        |                                                       |
|                        |                                                       |
|                        |                                                       |
|                        | li li                                                 |
| Dossierzeitraum von 🕕  | Dossierzeitraum bis 🗿                                 |
| 09.07.2024             | 26.07.2024                                            |
| Ablieferungsnummer 🕕   | Früheres Aktenzeichen 🚯                               |
| 1987/2                 |                                                       |
| Schutzfristkategorie   | Schutzfristdauer (in Jahren) * 🚺                      |
| BGA Art. 11.1 v        | 50                                                    |
| Digital / Analog 🚯     | Bandnummer 🜒                                          |
| Analog ~               | 1                                                     |
| Audiovisuell 1         |                                                       |
| 🔾 Ja 💿 Nein            |                                                       |
|                        |                                                       |
| Audit-Trail            | ~                                                     |

### 4.2 Erweiterte Eingabemaske

Um eine bessere Übersicht über die zu erfassenden Bänder je Dossier zu erhalten, wurde die Eingabemaske «*Dossier hinzufügen»* um die Metadaten «*Erfassungszeitraum»* (Zeitraum von/ bis) und «*Bandnummer»* ergänzt.

### Dossier(s) hinzufügen

.

Dossier / Subdossier wird unterhalb des Elements "Duchführung von Aktivitäten im Bereich neue Medien" eingefügt.

| Titel *                                      |                      |
|----------------------------------------------|----------------------|
| Dossier 1                                    |                      |
| Positionsnummer von Elternelement übernommen | Zusatzkomponente     |
| 22                                           |                      |
| Zeitraum von                                 | Zeitraum bis         |
| 29.02.2016                                   | 18.01.2024           |
| Bandnummer                                   |                      |
| 1                                            |                      |
| Weiteres Dos                                 | sier hinzufügen      |
|                                              | Bestätigen Abbrechen |
|                                              |                      |

#### 4.3 Verzeichnen von Dossiers in Tabellenansicht

Wenn Sie als Nutzer zuvor ein Dossier verzeichnen wollten, so mussten Sie in die Baumansicht wechseln. Neu können Sie Dossiers auch direkt in den Tabellenansichten erfassen.

| Strukturen Ablieferungen Organisationsver                       | waltung Reporting DB          | I-Reset                   |                        |                       |              |
|-----------------------------------------------------------------|-------------------------------|---------------------------|------------------------|-----------------------|--------------|
| <u>Strukturen</u> / <u>17a Bundesamt für neue Medien: z</u>     | entrale Ablage (2001-2005)    | ) ( <u>v.0.2)</u> / Ablie | ferung: 1987/2 Ablie   | ferungsdetails        |              |
| Baumansicht Tabellenansicht <ul> <li>Ablieferung pri</li> </ul> | ifen 🗸 Schutzfrist für alle [ | Dossiers übernehn         | nen                    |                       |              |
| Suchen - O Ak                                                   | tuelles Element               | pen                       | dmodus Archivierte aus | blenden Massenbearbei | tung Spalten |
| Titel                                                           |                               |                           | Schutzfristkateg       | Schutzfristdauer      | Dossierstat  |
|                                                                 |                               |                           | Bitte wählen v         |                       | Bitte wähle  |
| 🗸 🚓 17a Bundesamt für neue Medien: zen                          | trale Ablage (2001-2005)      |                           |                        |                       |              |
| > 📒 0 Führung und Querschnittsaufgal                            | ben                           |                           |                        |                       |              |
| > 🚦 1 Support und Ressourcen                                    |                               |                           |                        |                       |              |
| <ul> <li>Z Förderung und Begleitung von A</li> </ul>            | ktivitäten im Bereich neue I  | Medien                    |                        |                       |              |
| 21 Grundlagen zur Förderung                                     | und Begleitung erarbeiten     |                           |                        |                       |              |
| <ul> <li>22 Duchführung von Aktivitäte</li> </ul>               | P im Dereich neue Medien      |                           |                        |                       |              |
| 22A Dossier                                                     | Position(en) hinzufügen       |                           |                        |                       | Aktiv        |
| 23 Förderung von Aktivitäter i                                  | Dossier(s) hinzufügen         | eiell und fi              |                        |                       |              |
| > 3 Beratungs- und Unterstützungst                              | Element kopieren              | an                        |                        |                       |              |
| > 📕 4 Ausbildung und Prävention im B                            | Element löschen               | )                         |                        |                       |              |